# POINT PANEL HEATER

OTA Quick Guide V20231204

## OTA upgrade:

The APP and product program are currently updated with below improvements for making the product even more user-friendly.

Upgrades on the Product:

- 1) Added "ECO" mode on the mode selection.
- 2) Mode P4: Now users can set the temperature on both Comfort and Eco as they wish.

Upgrades on the App:

- 1) Added "ECO" mode on the mode selection.
- 2) Mode P4: Now users can set the temperature on both Comfort and Eco as they wish.
- 3) Added Window open reminder on the app. (Previously only show window open symbol on the control box).

### OTA Method 1

Open your app and refer to the steps below:

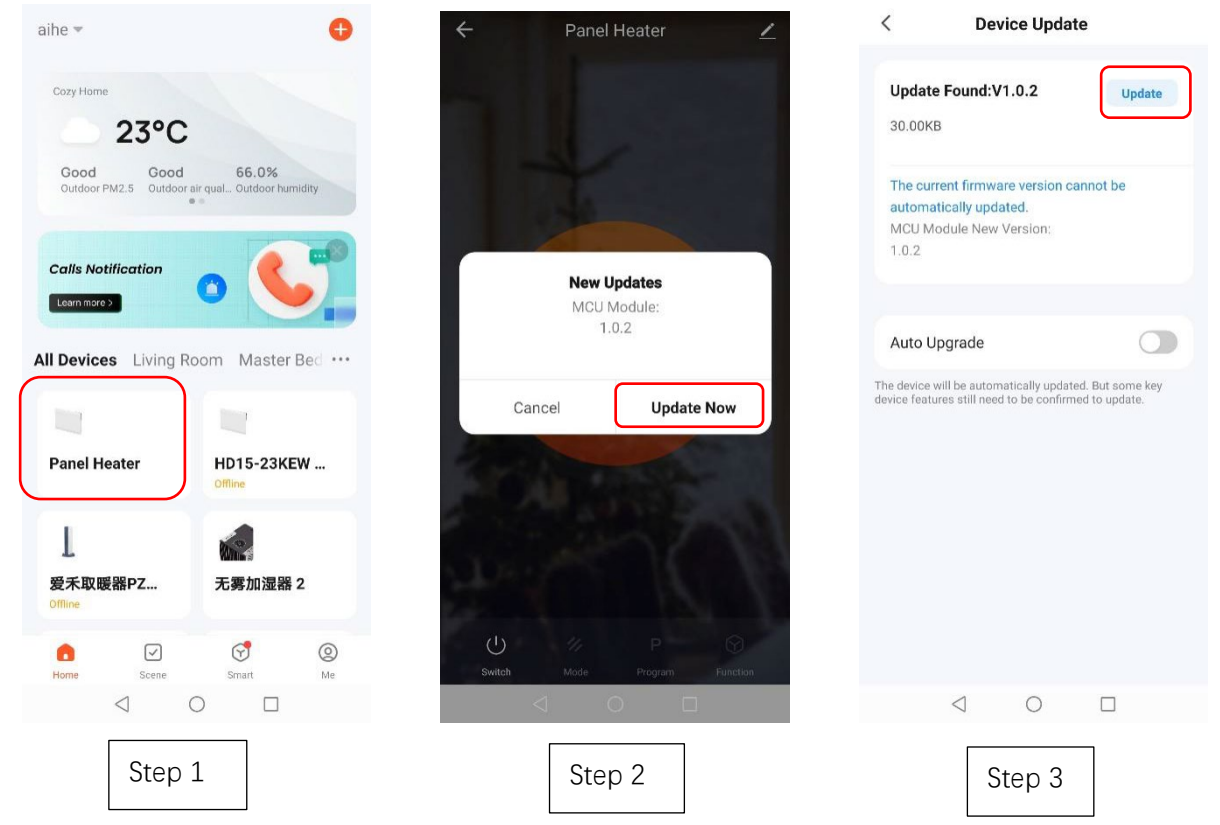

- 1. Make sure the product is connected to the Wi-Fi successfully (Only 2.4GHz Wi-Fi is supported. Please make sure your Wi-Fi is 2.4GHz.) Choose your product in the "Home" page.
- 2. APP will remind you to update, choose "Update Now".
- 3. Press "Update" in the upper right corner of the page.

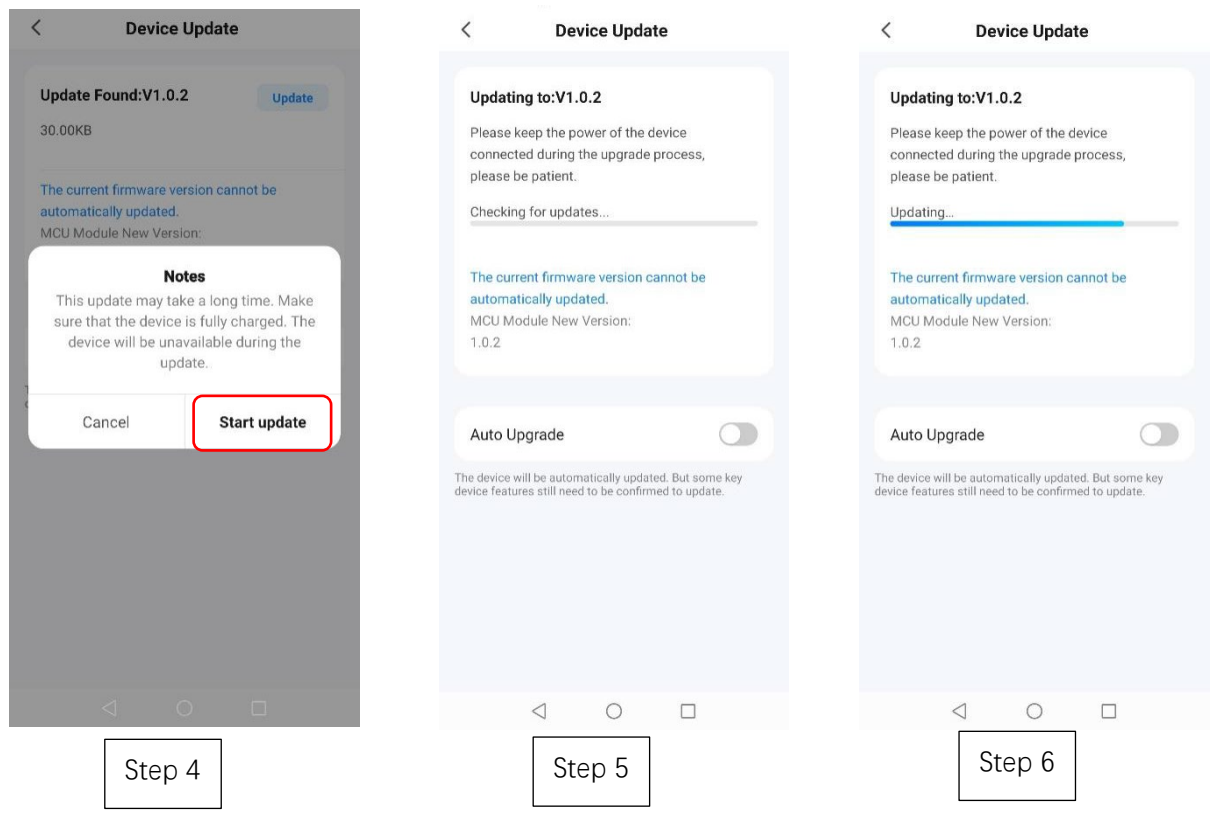

- 4. Choose "Start update" to start.
- 5. Updating starts when the product displays "88" and the icon " $\widehat{\uparrow}$  " flashes.

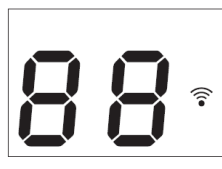

6. Refer to the blue progress bar to see the update status.

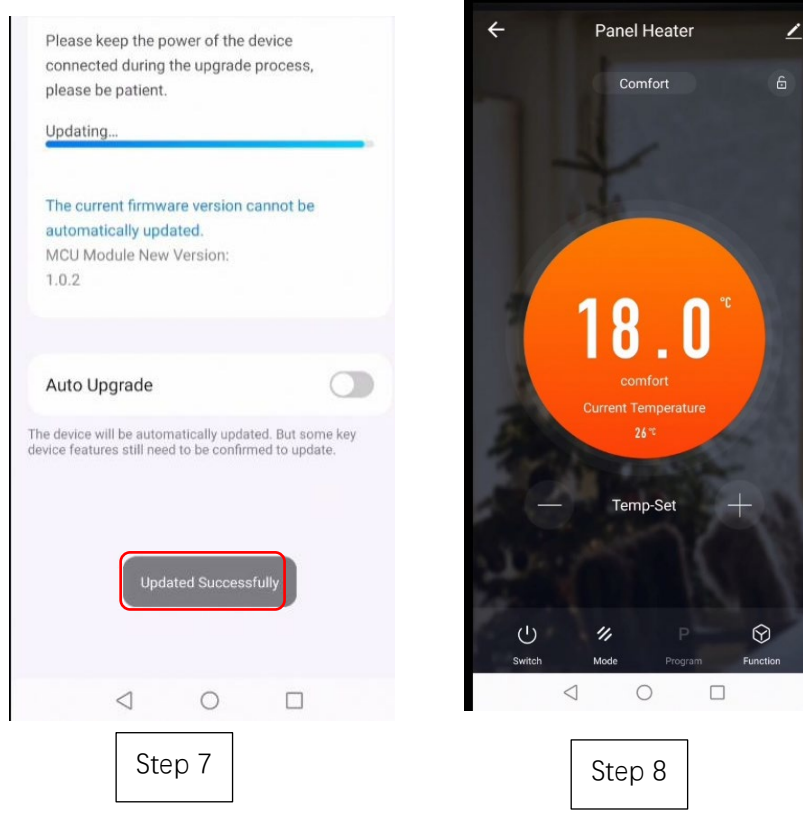

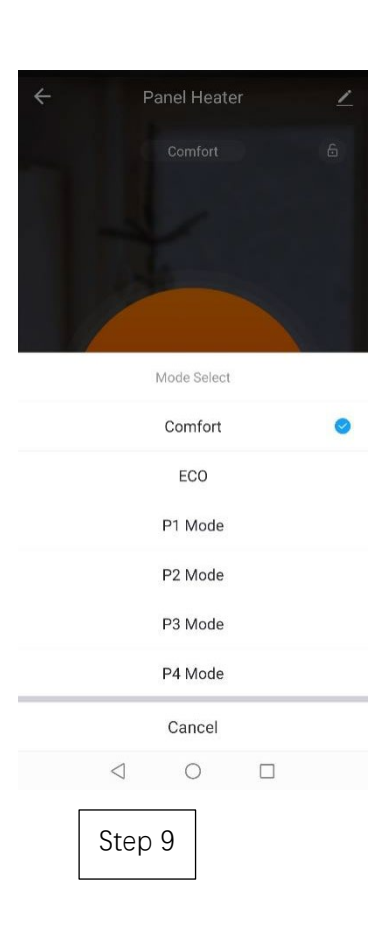

7. The app will show "Updated Successfully" when finished,

8. Repeat the above steps again if it fails to update.

## OTA Method 2

#### Check hardware version no. and upgrade manually

- 1. Press  $\checkmark$  on the upper right corner of the page.
- 2. It is ready to update the version if there is a red dot in the "Device Update" cell. Follow the instructions from step 3 to step 9 of "OTA Method 1" to finish the update.

|                                                | <                           |                   |
|------------------------------------------------|-----------------------------|-------------------|
| ← Panel Heater ∠<br>Comfort 6                  | Panel Heater                | $\underline{Z}$ > |
| 18.0°<br>comfort<br>Current Temperature<br>24* | Device Information          | >                 |
|                                                | Tap-to-Run and Automation   | >                 |
|                                                | Device Offline Notification |                   |
|                                                | Offline Notification        |                   |
|                                                | Others                      |                   |
|                                                | Share Device                | >                 |
|                                                | Create Group                | >                 |
|                                                | FAQ & Feedback              | >                 |
|                                                | Add to Home Screen          | >                 |
|                                                | Check Device Network        | Check Now 🗦       |
|                                                | Device Update               | •>                |
| U V P O                                        | Remove Device               | 2                 |
|                                                | < ○                         |                   |
| Step 1                                         | Step 2                      |                   |

### Troubleshooting

## Clear Cache: You can try this operation if app shows an abnormal page when in use.

- 1. Choose in the upper right corner of the page.
- 2. Press "Clear Cache". Wait a moment until the page shows "Cache cleared successfully".

|                            | HO        | < Settings                |           |
|----------------------------|-----------|---------------------------|-----------|
| JAS                        | >         | Touch Tone on Panel       |           |
| 9                          |           | App Notification          | >         |
| Third-Party Voice Services |           | Dark Mode                 | Off >     |
| <b>1</b> 3 <b>2</b>        | ٩         | Temperature Unit          | °C >      |
| XIAODU Tencent<br>Xiaowei  | DingDong  | Language                  | English > |
|                            |           | More Features             | >         |
| Home Management            | >         | About                     | >         |
| 🗐 Message Center           | • >       | Privacy Settings          | >         |
| (2) FAO & Feedback         | 5         | Privacy Policy Management | $\geq$    |
| 0                          |           | Network Diagnosis         | >         |
|                            |           | Clear Cache               | 5.58M     |
| Home Scene Smart           | (C)<br>Me | Log Out                   |           |
|                            |           |                           |           |
| Step 1                     |           |                           | Ste       |

| <           | Settings                      |           |
|-------------|-------------------------------|-----------|
| Touch Ton   | e on Panel                    | 0         |
| App Notific | ation                         | >         |
| Dark Mode   |                               | Off >     |
| Temperatu   | re Unit                       | °C >      |
| Language    | $\bigcirc$                    | English > |
| More Featu  | Cache cleared<br>successfully | ×         |
| About       |                               | >         |
| Privacy Set | tings                         | >         |
| Privacy Po  | licy Management               | ×         |
| Network Di  | agnosis                       | >         |
| Clear Cach  | e                             | 0КВ >     |
|             | Log Out                       |           |

Step 2